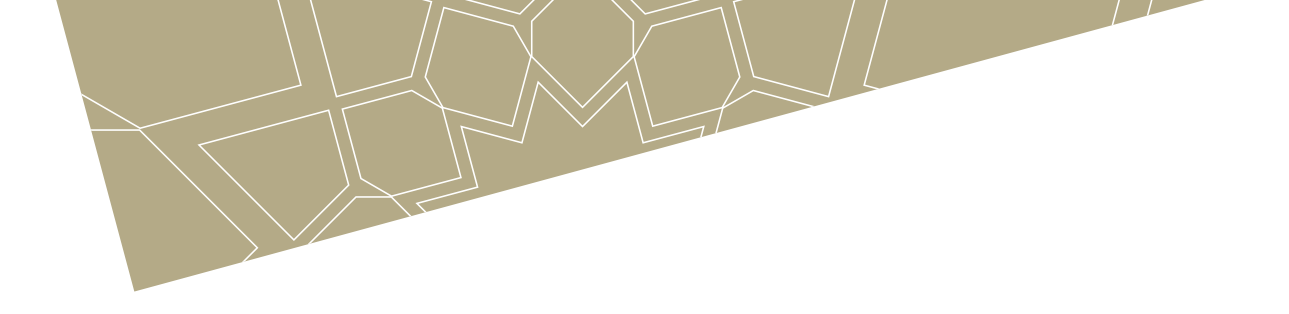

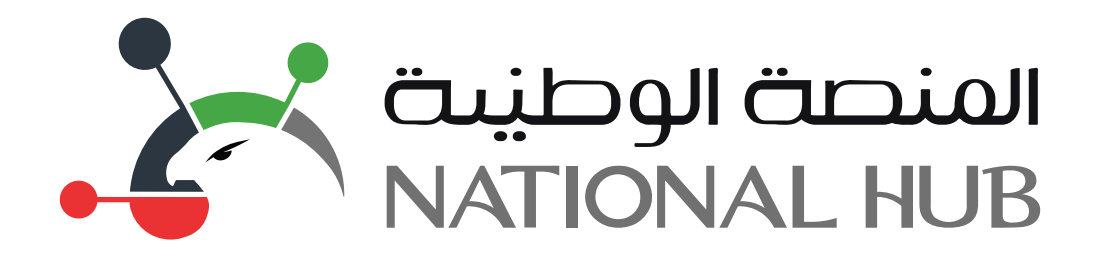

# دليل استخدام الخدمات الرقمية

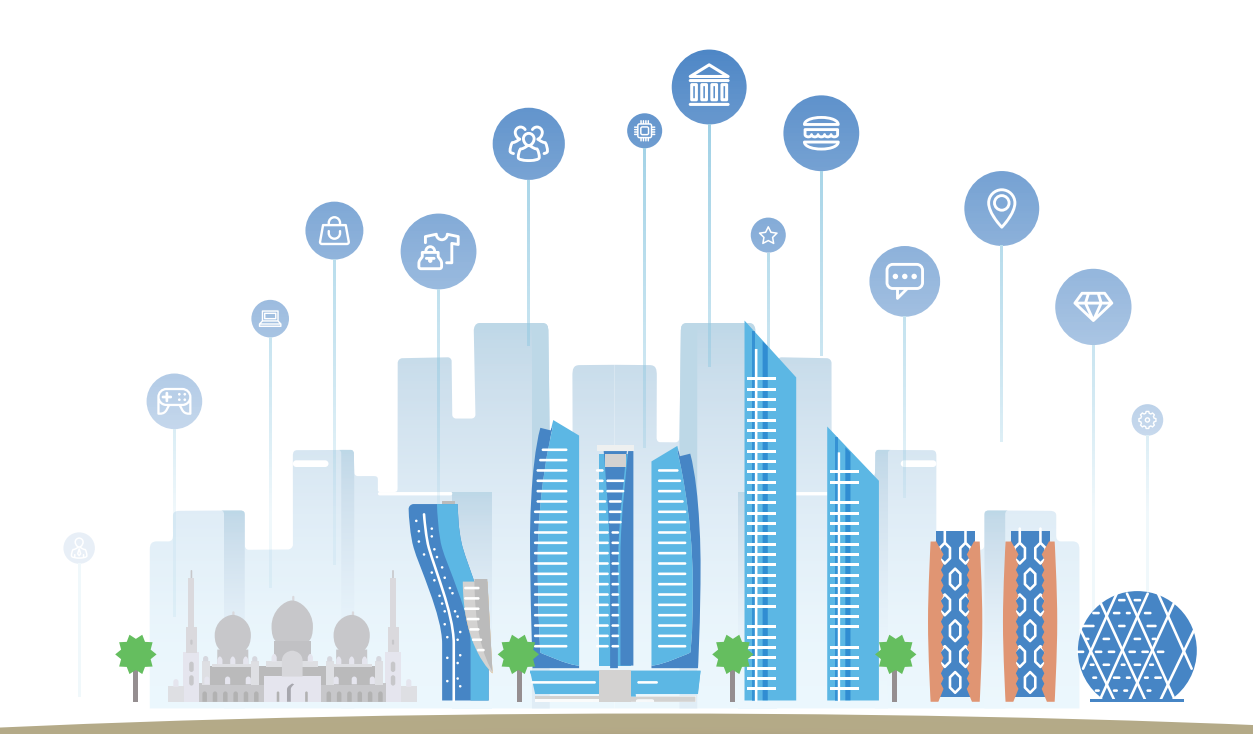

## **خدمات التسجيل** «تسجيل شركة»

# المنصة الوطيىت

تم إطلاق منصة ذكية للخدمات الحكومية على مستوى الحكومة الاتحادية وهو نظام الكتروني تم تطويره كاملا بجهود داخليا. وتعمل المنصة كقاعدة لأتمتة وتطوير الخدمات الحكومية الاتحادية وتحويلها إلى خدمات رقمية تتيح للمتعاملين الحصول عليها عن طريق أجهزتهم الالكترونية

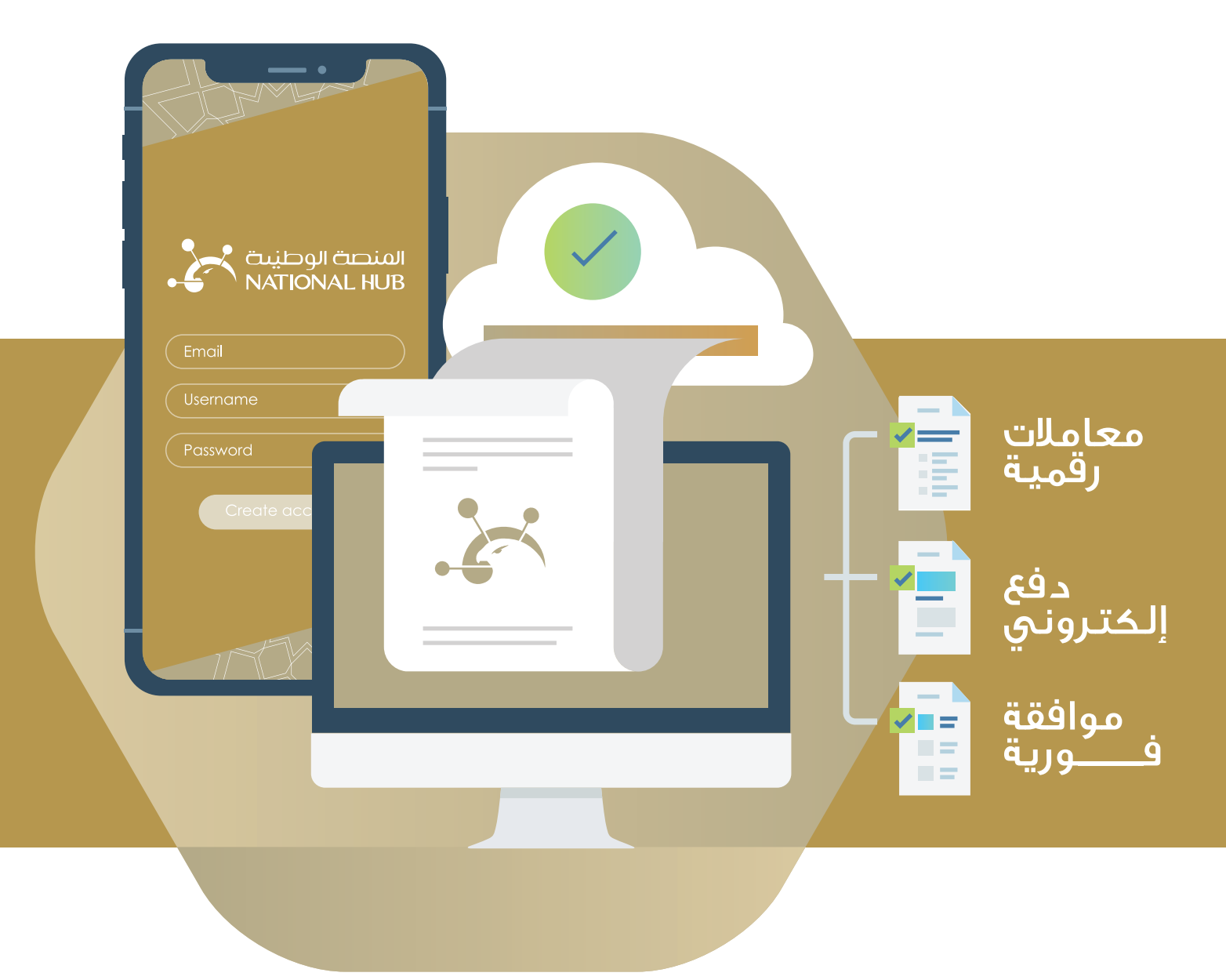

تعريف بالمنصة

## خطوات تسجيل شركة

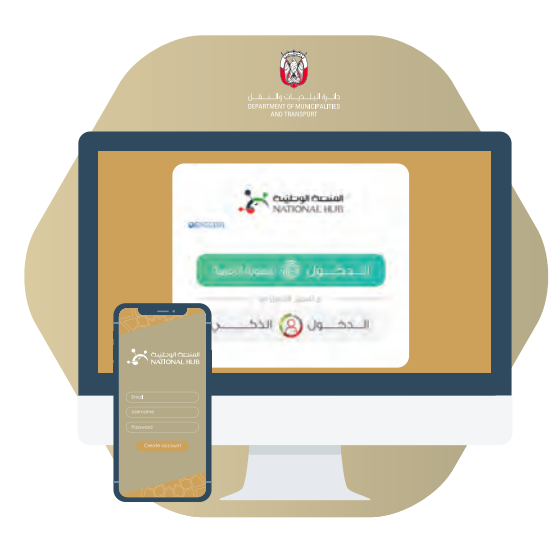

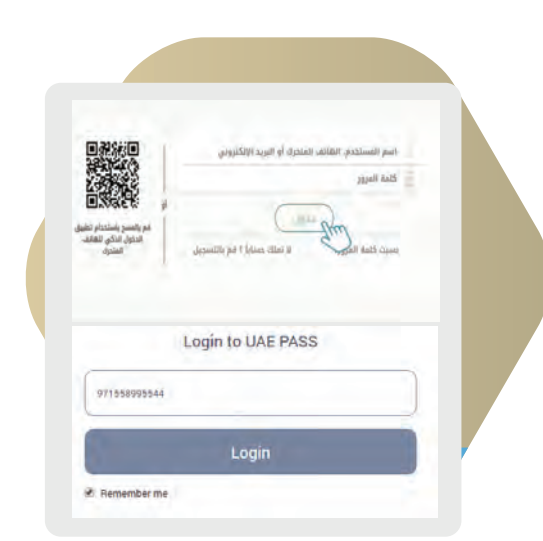

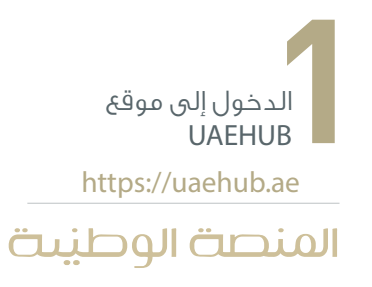

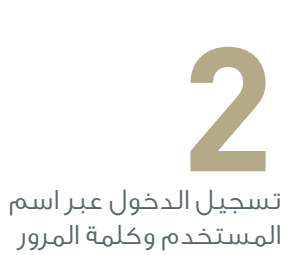

المستخدم وكلمة المرور التى تم إنشاؤها عبر SMARTPASS أو عن طريق UAEPASS

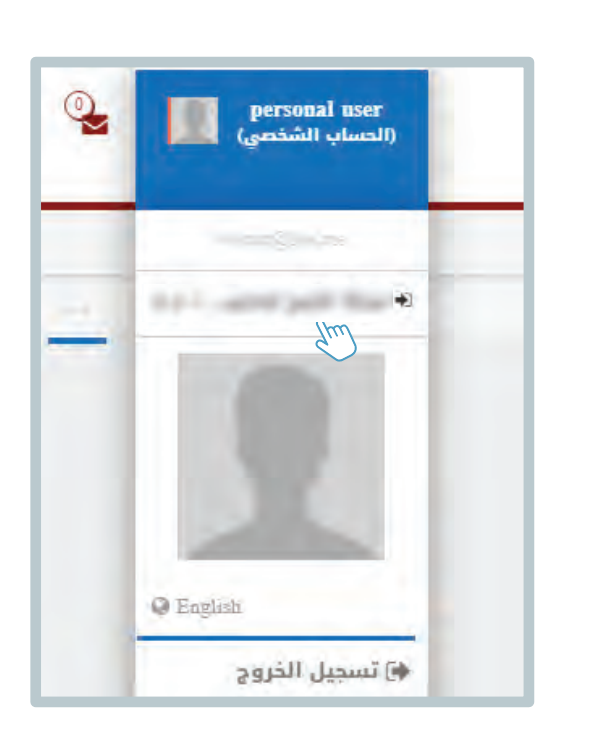

-5 قبل التقديم يجب عليك اختيار الحساب الذى تود تقديم . الخدمة له من القائمة العلوية في الزاوية اليسرى للشاشة الرئيسية للمنصة

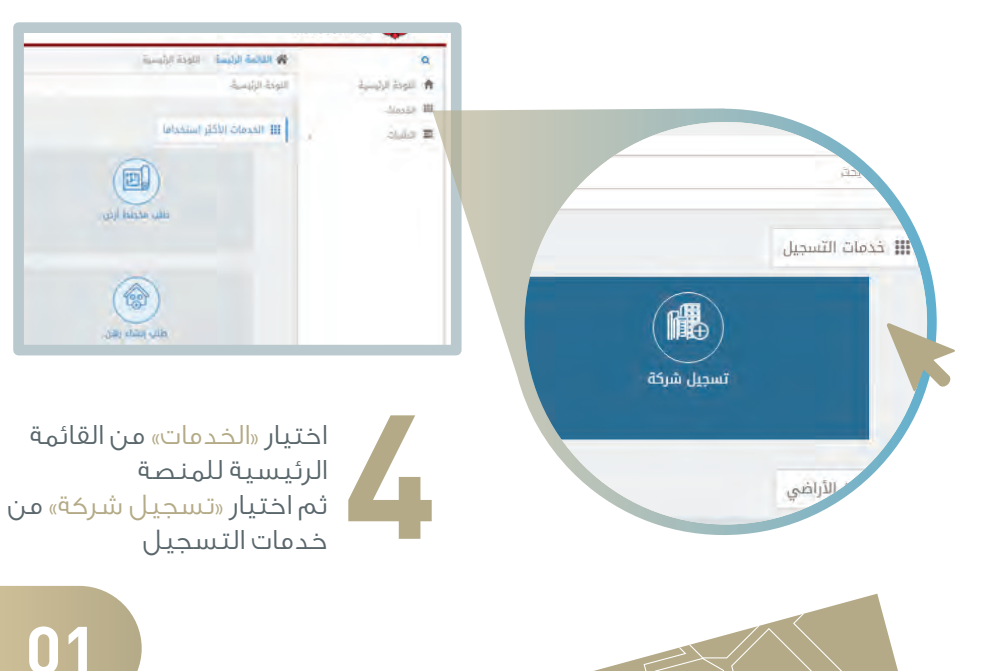

01

### خطوات تسجيل شركة

|                    | الرجاء الضغط على زر البدأ |
|--------------------|---------------------------|
|                    | الاسم بالعربية *          |
|                    | الاسم بالانجليزية *       |
|                    | رقم الرخصة التجارية *     |
|                    | رقم السجل الضريبي (VAT)   |
|                    | -                         |
| 🔾 عقد تأسیس الشرکة | ممثل للشركة بموجب *       |
| 🔾 تفویض او وکالة   |                           |
| ) مالك             | علاقتك بالشركة *          |
| ُ شریک             |                           |
| 🔾 موظف             |                           |
| طلب جدید           |                           |

تعبئة البيانات المطلوبة في نافذة «التقديم» ثم الضغط على «طلب جديد»

#### 🚯 الرجاء اتباع الخطوات التالية لاتمام عملية التسجيل

| إضغط هنا | 1 تأكيد معلومات الشركة في دائرة التنمية الاقتصادية |
|----------|----------------------------------------------------|
|          | 2 طباعة تعهد وإقرار إنشاء حساب المستخدم            |
|          | 3 توقيع وتحميل وثيقة التعهد                        |

🗸 أرسل

اتبع الخطوات التالية في نافذةالتأكيد:

|--|

تأكيد معلومات الشركة في دائرة التنمية الاقتصادية إذا كانت بيانتك صحيحة سيتم التأكيد تلقائيا

2 طباعة تعهد وإقرار إنشاء حساب المستخدم

#### إضغط على الزر الموجود فى أقصى اليسار لطباعة التعهد

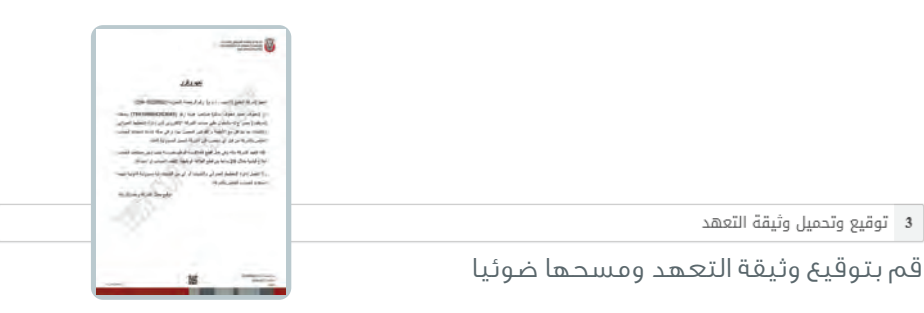

إضغط هنا

إضغط هنا المركم

Guu

| -                  | الوثائق                |
|--------------------|------------------------|
|                    | ᆂ عقد التوظيف *        |
|                    | ᆂ الوكالة *            |
|                    | ᆂ عقد تأسيس الشركة     |
| اب المستخدم موقع * | ᆂ تعهد وإقرار إنشاء حس |
|                    | ᆂ وثائق أخرى           |

قم بتحميل وثيقة التعهد وبقية المستندات المطلوبة من خلال النافذة على اليسار

|        | 3 توقيع وتحميل وثيقة التعهد |
|--------|-----------------------------|
| lout . |                             |
|        |                             |

إضغط على زر «أرسل»

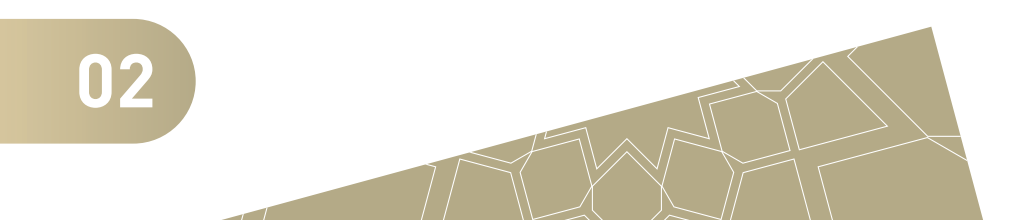

### خطوات تسجيل شركة

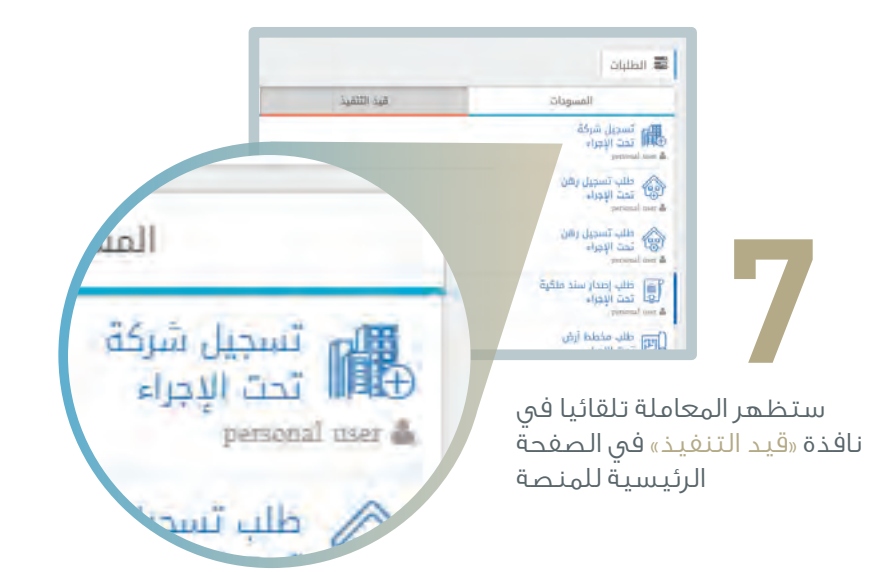

تم الانتهاء من معاملة (فتح حساب شركة) رقم (۲۰۱۸،۰۰۰۱۳) ويمكن الإلكترونية للشهادة من خلال الموقع الالكتروني https://smarthub.adm.gov.ae قائمة المعاملات المكتملة

8

عند الموافقة على المعاملة ستصلة رسالة نصية وبريد الكنروني تؤكد إتمام تسجيل الشركة بنجاح

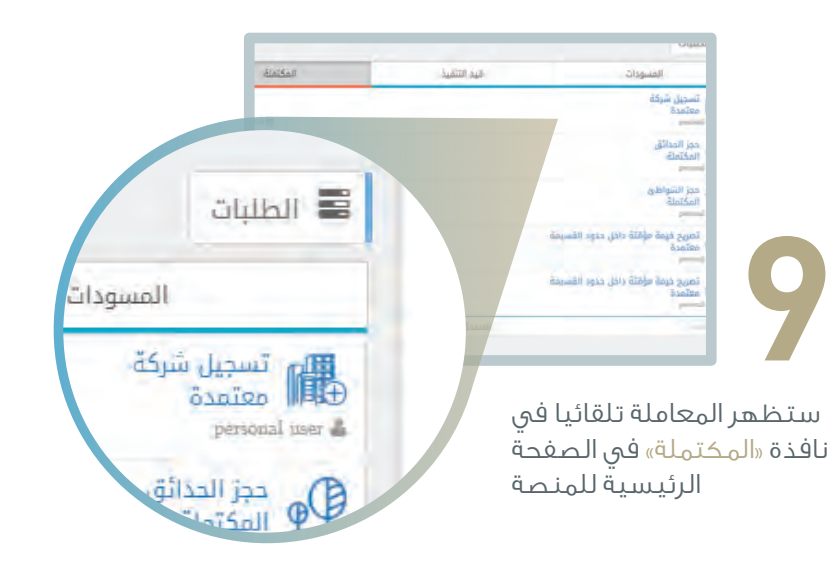

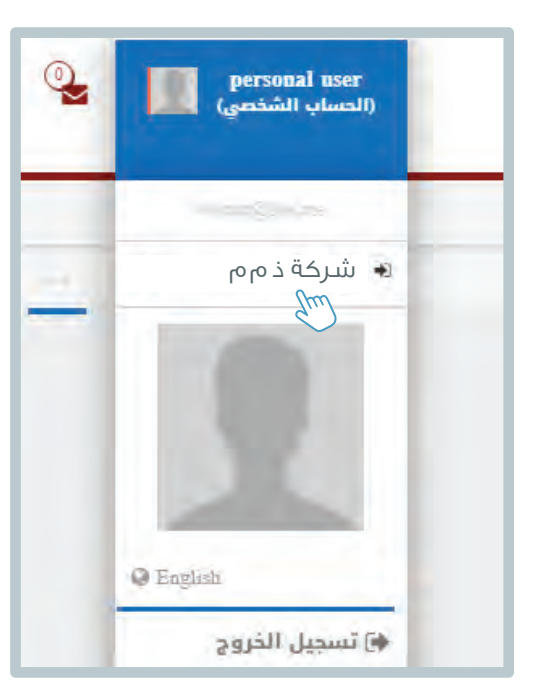

بإمكانك الآن التحويل من الحساب الشخصي إلى حساب الشركة عبر القائمة العلوية في للشاشة الرئيسية للمنصة

03